### **Operating Steps**

#### Preparation before upgrading ONT software:

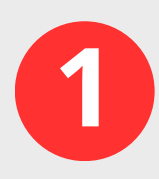

Before receiving folders containing ONT software, please close Windows Firewall, close all antivirus software on your computer, and exit other applications;

Then please place the folder on your computer desktop;

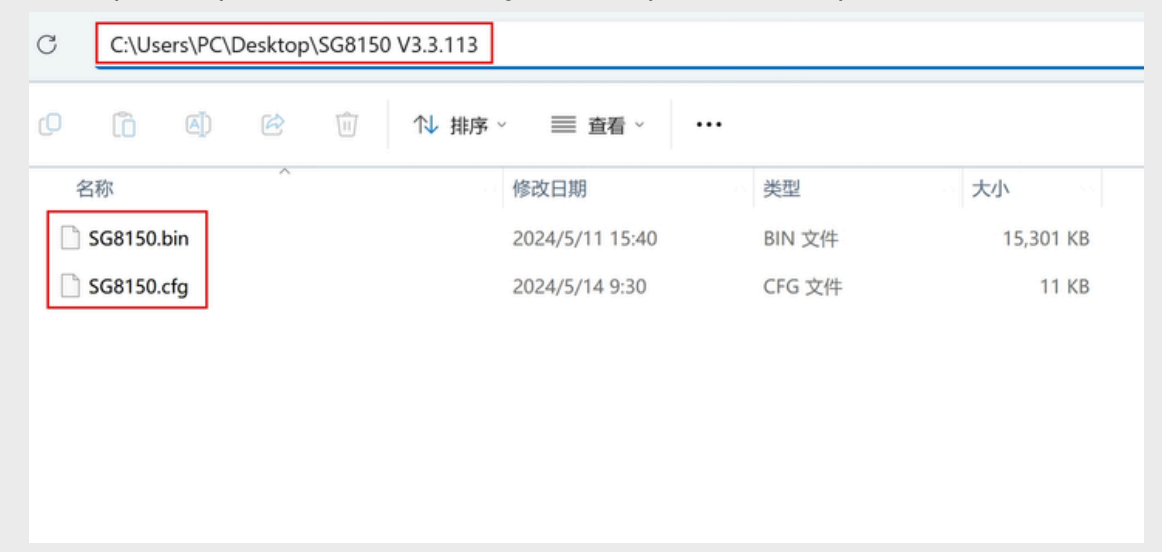

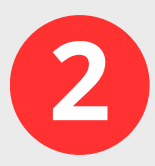

Please connect the computer to the ONT LAN 1 port using a LAN cable, and then power on the ONT; During this software upgrade process, please do not connect the ONT to the fiber optic cable;

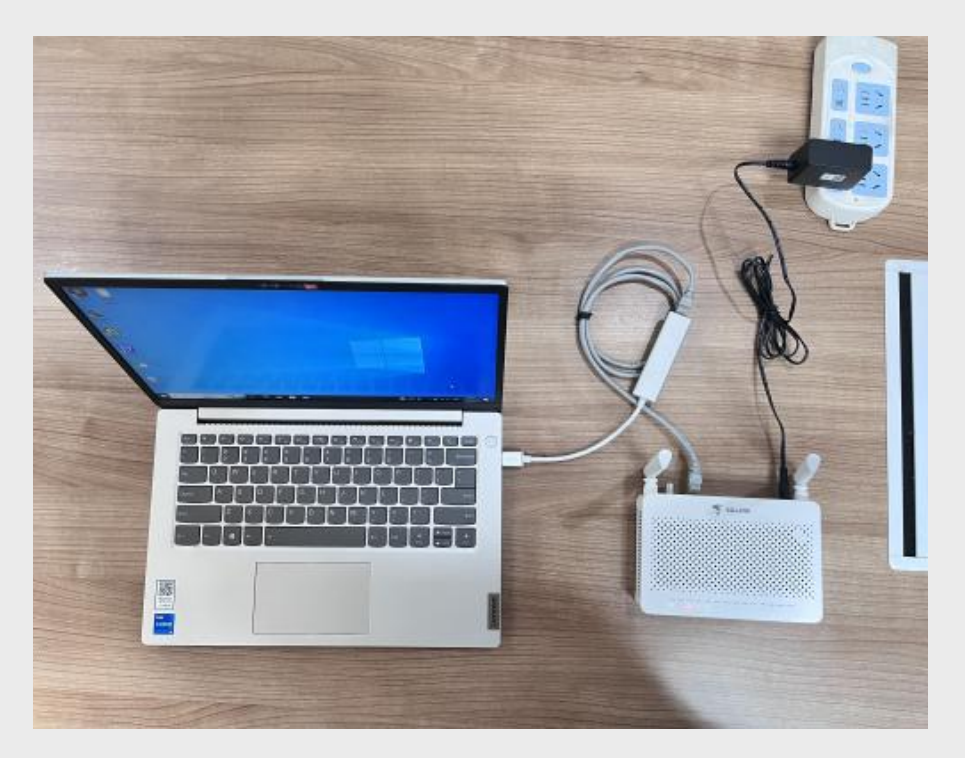

Please select Internet (TCP/IPv4), and then change the computer LAN port IP to 192.168.1.100;

| Q 以太网 2 Properties                                                                                                 | ×        | Internet 协议版本 4 (TCP/IPv4) Prop                                                                                   | erties                                                                   |
|----------------------------------------------------------------------------------------------------|----------|----------------------------------------------------------------------------------------------------|--------------------------------------------------------------------------|
| Vetworking Sharing                                                                                                 |          | General                                                                                                    |                                                                          |
| Connect using:                                                                                                    |          | You can get IP settings assigned auto<br>this capability. Otherwise, you need<br>for the appropriate IP settings. | omatically if your network supports<br>to ask your network administrator |
| Configure.                                                                                                    |          | O Obtain an IP address automatic                                                                                  | ally                                                                     |
| In the connection dates the following items.                                                                       | <u> </u> | Use the following IP address:                                                                                     |                                                                          |
| ☑ 毫Microsoft 网络的文件和打印机共享                                                                                           |          | IP address:                                                                                                    | 192 . 168 . 1 . 100                                                      |
| ✓ <sup>1</sup> QoS 数据包计划程序                                                                                         |          | Subnet mask:                                                                                                    | 255 . 255 . 255 . 0                                                      |
| <ul> <li>■ Internet 协议服本 4 (CF) (24)</li> <li>■ Microsoft 网络适配器多路传送器协议</li> <li>■ Microsoft LLDP 协议驱动程序</li> </ul> |          | Default gateway:                                                                                                  |                                                                          |
| ▲ Internet 协议版本 6 (TCP/IPv6)                                                                                       | ×        | ○ O <u>b</u> tain DNS server address auto                                                                         | omatically                                                               |
| land line and                                                                                                    | _        | Use the following DNS server ad                                                                                   | dresses:                                                                 |
| Install Uninstall Properties                                                                                       |          | Preferred DNS server:                                                                                             |                                                                          |
| 传输控制协议/Internet 协议。该协议是默认的广域网络<br>协议,用于在不同的相互连接的网络上通信。                                                             | ł        | Alternative DNS server:                                                                                           | $1 \times 1 \times 10^{-1}$                                              |
|                                                                                                    | _        | Validate settings upon exit                                                                                       | Ad <u>v</u> anced                                                        |
| OK Car                                                                                                    | ncel     |                                                                                                    | OK Cance                                                                 |

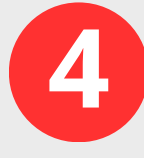

Please open the browser and enter the login address: 192.168.1.1; After waiting for the ONT web page to display, please enter: Username: SGadmin Password: Sg-link\$ Then click the "login" button to log in to ONT;

| 192.168.1.1/admin/login.asp             | ⊃ A® | ` ☆ | C) |
|-----------------------------------------|------|-----|----|
| Input username and password             |      |     |    |
| UserName: SGadmin<br>Password: •••••• ① |      |     |    |
| Login                                   |      |     |    |
| Language Select: English v              |      |     |    |
|                                         |      |     |    |
|                                         |      |     |    |
|                                         |      |     |    |
|                                         |      |     |    |
|                                         |      |     |    |

### **Operating Steps**

#### **ONT Upgrade**

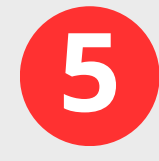

Please click on the "Admin" and "Firmware Upgrade" buttons in sequence;

|                                                                                                    | F                                                                                                    | irmware ver. V3.3.111 |
|----------------------------------------------------------------------------------------------------|----------------------------------------------------------------------------------------------------|-----------------------|
| Status LAN WLAN                                                                                                    | WAN         Services         VolP         Advance         Diagnostics         Admin         Statistics                                                                           | tics                  |
| Admin         > GPON Settings         > OMCI Information         > Commit/Reboot         > Multi-lingual Settings         > Backup/Restore         > System Log         > Password         > Firmware Upgrade         > ACL         > Time Zone         > TR-069         > Logout | Firmware Upgrade<br>This page allows you upgrade the firmware to the newer version. Please note that do not power off the deviate<br>Choose File No file chosen<br>Upgrade Reset | ce during the upload  |

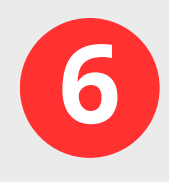

Please click the "Choose File" button, select the folder location where the ONT software is located, select the file named  $\langle SG8150. bin \rangle$ , then click the "Open" button, and finally click the "Upgrade" and "OK" buttons in sequence;

|                          | Firmware ver. V3.3.111                                                                                                    |                          |                                                                                                    |
|--------------------------|----------------------------------------------------------------------------------------------------|--------------------------|----------------------------------------------------------------------------------------------------|
| Status LAN WLAN          | WAN Services VoIP Advance Diagnostics Admin Statistics                                                                                             |                          | 192.168.1.1 says Do you really want to upgrade the firmware? Firmware ver. V3.3.                                                                                           |
|                          | Firmware Upgrade<br>This page allows you upgrade the firmware to the newer version. Please note that do not power off the device during the upload | Status LAN WLAN          | OK Cancel Admin Statistics                                                                                                    |
| Admin                    | because this make the system unbootable.                                                                                                    |                          | Firmware Upgrade                                                                                                    |
| > GPON Settings          | Choose File No file chosen                                                                                                    | Admin                    | This page allows you upgrade the firmware to the newer version. Please note that do not power off the device during the upload<br>because this make the system unbootable. |
| > OMCI Information       | Upgrade Reset                                                                                                    | > GPON Settings          | Choose File SG8150.bin                                                                                                    |
| > Commit/Reboot          | © Open X                                                                                                    | > OMCI Information       |                                                                                                    |
| > Multi-lingual Settings | ← → ∽ ↑ 🐚 > Deskt > SG8150 V ∨ C Search SG8150 V3.3.113 🔎                                                                                          | > Commit/Reboot          | Upgrade Keset                                                                                                    |
| > Backup/Restore         | Organise - New folder 🗮 - 🔳 🔮                                                                                                    | > Multi-lingual Settings |                                                                                                    |
| > System Log             | A Home Name Date modified                                                                                                    | > Backup/Restore         |                                                                                                    |
| > Password               | Gallery 11/05/2024 15:40                                                                                                    | > System Log             |                                                                                                    |
| > Firmware Upgrade       | > OneDrive \$68150.cfg 14/05/2024 09:30                                                                                                    | > Password               |                                                                                                    |
| > ACL                    |                                                                                                    | > Firmware Upgrade       |                                                                                                    |
| > Time Zone              | Desktop 🖈                                                                                                    | > ACL                    |                                                                                                    |
| > TR-069                 | y Downloads ★                                                                                                    | > Time Zone              |                                                                                                    |
| > Logout                 | File name: SG8150.bin V All files V                                                                                                    | > TR-069                 |                                                                                                    |
|                          | Upload from mobile Open Cancel                                                                                                    | > Logout                 |                                                                                                    |
|                          |                                                                                                    |                          |                                                                                                    |

### **Operating Steps**

#### **ONT Upgrade**

7

At this point, the files of the ONT software will start uploading, and the progress bar will start loading. When the progress bar is loaded to 100%, the software upgrade is completed;

|                          | Firmware ver. V3.3.111                                                                                 |
|--------------------------|----------------------------------------------------------------------------------------------------|
| Status LAN WLAN          | WAN         Services         VolP         Advance         Diagnostics         Admin         Statistics |
|                          |                                                                                                    |
| Admin                    | 100%                                                                                                   |
| > GPON Settings          | System restarting, Please wait                                                                         |
| > OMCI Information       | Please note that do NOT power off the device during the upgrade because it may crash<br>the system.    |
| > Commit/Reboot          |                                                                                                    |
| > Multi-lingual Settings |                                                                                                    |
| > Backup/Restore         |                                                                                                    |
| > System Log             |                                                                                                    |
| > Password               |                                                                                                    |
| > Firmware Upgrade       |                                                                                                    |
| > ACL                    |                                                                                                    |
| > Time Zone              |                                                                                                    |
| > TR-069                 |                                                                                                    |
| > Logout                 |                                                                                                    |
|                          |                                                                                                    |

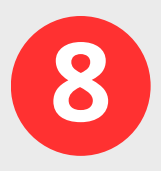

Please open the browser and enter the login address: 192.168.1.1; After waiting for the ONT web page to display, please enter:

Username: SGadmin Password: Sg-link\$

Then click the "login" button to log in to ONT;

| 192.168.1.1/admin/login.asp |                             | P | A⊗ | ☆ | CD |
|-----------------------------|-----------------------------|---|----|---|----|
| ۵                           | Input username and password |   |    |   |    |
| UserName:<br>Password:      | SGadmin                     |   |    |   |    |
|                             | Login                       |   |    |   |    |
| Lang                        | uage Select: English v      |   |    |   |    |
|                             |                             |   |    |   |    |
|                             |                             |   |    |   |    |

### **Operating Steps** ONT Upgrade

9

Please click on the "Admin" and "Firmware Upgrade" buttons in sequence;

|                          | Logout<br>Firmware ver. V3.3.113                                                                                                    |
|--------------------------|----------------------------------------------------------------------------------------------------|
| Status LAN WLAN          | WAN         Services         VolP         Advance         Diagnostics         Admin         Statistics                                                                                         |
| Admin                    | Firmware Upgrade<br>This page allows you upgrade the firmware to the newer version. Please note that do not power off the device during the upload<br>because this make the system unbootable. |
| > GPON Settings          | Choose File No file chosen                                                                                                    |
| > OMCI Information       | Upgrade Reset                                                                                                    |
| > Commit/Reboot          |                                                                                                    |
| > Multi-lingual Settings |                                                                                                    |
| > Backup/Restore         |                                                                                                    |
| > System Log             |                                                                                                    |
| > Password               |                                                                                                    |
| Firmware Upgrade         |                                                                                                    |
| > ACL                    |                                                                                                    |
| > Time Zone              |                                                                                                    |
| > TR-069                 |                                                                                                    |
| > Logout                 |                                                                                                    |

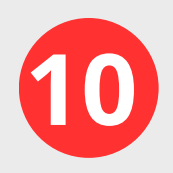

Please click the "Choose File" button, select the folder location where the ONT software is located, select the file named 《SG8150. cfg》, then click the "Open" button, and finally click the "Upgrade" and "OK" buttons in sequence;

|                          |                                                                                                 |                                                           |                      | Firmware      | Logout<br>e ver. V3.3.113 |              |               |      | <b>192.168.</b><br>Do you re | <b>3.1.1 says</b><br>eally want to upgrade the firmwa | re?               |                  |                | Firmwa             | Logout<br>re ver. V3.3.113 |
|--------------------------|-------------------------------------------------------------------------------------------------|-----------------------------------------------------------|----------------------|---------------|---------------------------|--------------|---------------|------|------------------------------|-------------------------------------------------------|-------------------|------------------|----------------|--------------------|----------------------------|
| Status LAN WLAN          | WAN Services VolP Adva                                                                          | ce Diagnostics                                            | Admin S              | Statistics    |                           | Status       | LAN           | WIAN |                              |                                                       | 04                | Const            | Admin          | Statistics         |                            |
|                          | Firmware Upgrade                                                                                |                                                           |                      |               |                           | otatus       | LAN           | WLAN |                              |                                                       | OK                | Cancel           | Admin          | otausues           |                            |
| Admin                    | This page allows you upgrade the firmware to the ne<br>because this make the system unbootable. | wer version. Please note that do                          | io not power off the | device during | g the upload              |              |               |      | Firmware<br>This page all    | re Upgrade                                            | he newer version. | Please note that | do not power o | f the device durir | ing the upload             |
| > GPON Settings          | Choose File No file chosen                                                                      |                                                           |                      |               |                           | Admin        |               |      | because this                 | is make the system unbootable.                        |                   |                  |                |                    | 0                          |
| > OMCI Information       | Upgrade Reset                                                                                   |                                                           |                      |               |                           | > GPON Se    | ettings       |      | Choose                       | e File SG8150.cfg                                     |                   |                  |                |                    |                            |
| > Commit/Reboot          | (C Open                                                                                         |                                                           |                      | ×             |                           | > OMCI Infe  | formation     |      | Upgrade                      | Reset                                                 |                   |                  |                |                    |                            |
| > Multi-lingual Settings | ← → ∨ ↑ ⇒ Deskt > SG8150                                                                        | . v C Search                                              | SG8150 V3.3.113      | p             |                           | > Commit/i   | Reboot        |      |                              |                                                       |                   |                  |                |                    |                            |
| > Backup/Restore         | Organise • New folder                                                                           |                                                           | ≣ ·                  |               |                           | > Multi-ling | gual Settings |      |                              |                                                       |                   |                  |                |                    |                            |
| > System Log             | Name Name                                                                                       | <u>^</u>                                                  | Date modified        | d l           |                           | > Backup/F   | Restore       |      |                              |                                                       |                   |                  |                |                    |                            |
| > Password               | Gallery SG8150.bin                                                                              |                                                           | 11/05/2024 15        | 5:40          |                           | > System L   | Log           |      |                              |                                                       |                   |                  |                |                    |                            |
| > Firmware Upgrade       | > OneDrive SG8150.cfg                                                                           |                                                           | 14/05/2024 09        | 9:30          |                           | > Passwor    | ď             |      |                              |                                                       |                   |                  |                |                    |                            |
| > ACL                    |                                                                                                 |                                                           |                      |               |                           | > Firmware   | e Upgrade     |      |                              |                                                       |                   |                  |                |                    |                            |
| > Time Zone              | Desktop 🖈                                                                                       |                                                           |                      |               |                           |              |               |      |                              |                                                       |                   |                  |                |                    |                            |
| > TR-069                 | 🚽 Downloads 🏓                                                                                   |                                                           |                      |               |                           | ACL          |               |      |                              |                                                       |                   |                  |                |                    |                            |
| > Logout                 |                                                                                                 |                                                           |                      |               |                           | > Time Zon   | ne            |      |                              |                                                       |                   |                  |                |                    |                            |
|                          | File name: SG8150.cfg                                                                           | <ul> <li>All files</li> <li>Unload from mobile</li> </ul> | s<br>Inen Ca         |               |                           | > TR-069     |               |      |                              |                                                       |                   |                  |                |                    |                            |
|                          |                                                                                                 | oprose more mobile                                        |                      | aj            |                           | > Logout     |               |      |                              |                                                       |                   |                  |                |                    |                            |

### **Operating Steps**

### **ONT Upgrade**

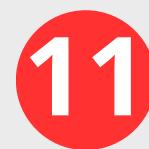

At this point, The configuration file for ONT will start uploading, and the progress bar will start loading. When the progress bar is loaded to 100%, The upgrade of ONT's configuration file is completed;

| Status         LAN         WLAN         WAN         Services         VolP         Advance         Diagnostics         Admin         Statistics                                                                                                    | Status LAN WLAN                                                                                                    |
|----------------------------------------------------------------------------------------------------|----------------------------------------------------------------------------------------------------|
| Status       LAN       WLAN       WAN       Services       VolP       Advance       Diagnostics       Admin       Statistics         Admin <th>StatusLANWLANAdmin&gt; GPON Settings&gt; OMCI Information&gt; OMCI Information&gt; Commit/Reboot&gt; Multi-lingual Settings&gt; Multi-lingual Settings&gt; Backup/Restore&gt; System Log&gt; System Upgrade&gt; ACL&gt; Time Zone&gt; TR-069&gt; Logout</th> | StatusLANWLANAdmin> GPON Settings> OMCI Information> OMCI Information> Commit/Reboot> Multi-lingual Settings> Multi-lingual Settings> Backup/Restore> System Log> System Upgrade> ACL> Time Zone> TR-069> Logout |